# Installation von JavaFX (Stand Feb. 2021)

## Vorbereitung:

Java<u>FX</u> SDK herunterladen; Download-Pfad: <u>https://gluonhq.com/products/javafx</u> (für uns egal, ob Long Term Support oder Latest Release)

### **Installation:**

- 1.) FX-SDK in einen Ordner entzippen; Pfad merken!!
- 2.) Eclipse starten und "Installierte JREs" aufsuchen, um die FX-Libraries zu integrieren:

"Window -> Preferences -> Java -> Installed JREs -> Java\_SDK -> Edit -> Add External JARs" -> den FX-SDK - Ordner aufsuchen, dort in den Ordner "lib" wechseln -> alle(!) Files markieren -> "Öffnen".

Im selben Fenster(!!) bei "Default VM arguments" folgende Information eintragen:

--module-path "C:\Program Files\Java\FX\_SDK\lib" --add-modules=javafx.controls

```
wobei "C:\Program Files\Java\FX_SDK\lib" an den aktuellen Installations-Ordner ihres FX-SDKs anzupassen ist!!
```

Anschließend -> "Finish" -> "Apply and Close".

#### Für jedes neue FX-Projekt:

- 3.) Ein neues Java-Projekt anlegen (das Anlegen einer module-info-java ist nicht notwendig).
- 4.) Im src-Folder ein Package application und darin die Haupt-Klasse Main anlegen (hier für copy/paste) :

```
package application;
import javafx.application.Application;
import javafx.stage.Stage;
import javafx.scene.Scene;
import javafx.scene.layout.BorderPane;
public class Main extends Application
{
    public void start(Stage primaryStage)
    {
        try
        {
            BorderPane root = new BorderPane();
            Scene scene = new Scene(root, 400, 400);
            primaryStage.setScene(scene);
            primaryStage.show();
        }
        catch (Exception e)
        {
            e.printStackTrace();
        }
        public static void main(String[] args)
        {
            Launch(args);
        }
}
```

**Tipp:** Es wäre sehr sinnvoll, dieses Package (Folder) **application** mit der darin befindlichen **Main.java** irgendwo "griffbereit" als Ausgangsbasis abzuspeichern, um es bei einem neuen FX-Projekt einfach in den src-Folder des Projekts in Eclipse ziehen zu können!!!

#### **Optionale Ergänzung:**

Es gibt darüber hinaus ein sog. FX-Plugin von Eclipse, mit welchem das Neu-Anlegen eines FX-Projekts ein wenig einfacher wird. Durch die "Installation" dieses Plugins wird beim Anlegen eines Projekts ein zusätzlicher sogenannter "Project-Wizzard" angeboten, mit dessen Hilfe das erwähnte *application*-Package mit der Main-Klasse und den darin befindlichen "Standard"-Methoden automatisch erzeugt wird.

Dafür müsste folgender Installations-Vorgang durchlaufen werden:

Download-Adresse markieren und in die Zwischenablage kopieren

#### http://download.eclipse.org/efxclipse/updates-released/3.6.0/site/

Jetzt in Eclipse über die Menüfolge "Help -> Install New Software" die Installation veranlassen und im daraufhin erscheinenden Fenster bei "Work with: " die Adresse aus der Zwischenablage einfügen und "Add" klicken...

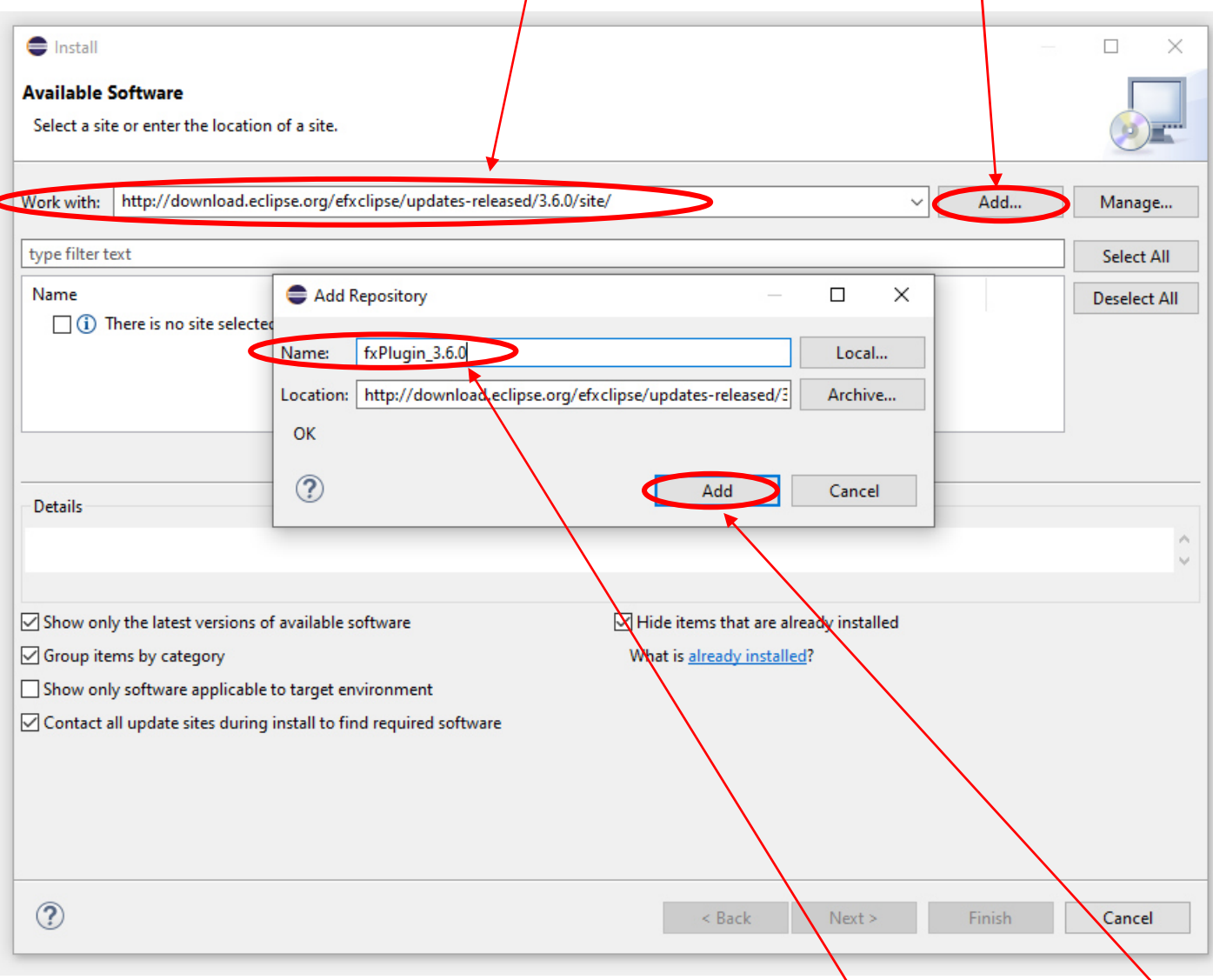

Im daraufhin erscheinenden Fenster "Add Repository" einen (relativ) beliebigen Namen vergeben und wieder "Add" klicken...

In der jetzt geänderten Anzeige <u>nur</u> die Option **e(fx)clipse - install** auswählen und markieren (wir wollen ja nicht nur einzelne Komponenten installieren) und anschließend zwei Mal "**Next**" wählen.

| Carl Install                                                            |                              |             |          |                      |              |
|-------------------------------------------------------------------------|------------------------------|-------------|----------|----------------------|--------------|
| Available Software                                                      |                              |             |          |                      |              |
| Check the items that you wish to install.                               |                              |             |          |                      |              |
| Work with: fxPlugin 3.80 - http://download.eclinse.org/efxclinse/undate | s-released/3.6.0/site/       |             | ~        | Add                  | Manage       |
|                                                                         |                              |             | -        | Addin                | Wanage       |
| type filter text                                                        |                              |             |          |                      | Select All   |
| Name karal Name (fx)clipse - install                                    | Version                      |             |          |                      | Deselect All |
| > Uuu e(tx)clipse - single components                                   |                              |             |          |                      |              |
|                                                                         |                              |             |          |                      |              |
| 1 item selected                                                         |                              |             |          | 56<br>1              |              |
|                                                                         |                              |             |          |                      |              |
| Details                                                                 |                              |             |          |                      | ~            |
|                                                                         |                              |             |          |                      | ¥.           |
| Show only the latest versions of available software                     | Hide items that are          | already ins | talled   |                      |              |
| Group items by category                                                 | What is <u>already insta</u> | alled?      |          |                      |              |
| Show only software applicable to target environment                     |                              |             |          |                      |              |
|                                                                         |                              |             |          |                      |              |
| ?                                                                       | < Back                       | Nex         | t >      | Finish               | Cancel       |
|                                                                         |                              |             |          |                      |              |
|                                                                         |                              |             |          |                      |              |
|                                                                         |                              |             |          |                      |              |
| Review the items to be installed.                                       |                              |             |          |                      |              |
| Name                                                                    | Version                      |             | ld       |                      |              |
| > 🖗 e(fx)clipse - IDE                                                   | 3.5.0.201907240300           |             | org.ecli | pse.fx.ide.feature.f | eature.gr    |
|                                                                         |                              |             |          |                      |              |
| Size: 78.821 KB                                                         |                              |             |          |                      |              |
| Details                                                                 |                              |             |          |                      |              |
|                                                                         |                              |             |          |                      |              |
|                                                                         |                              |             | /        |                      |              |
|                                                                         | < <u>B</u> ack               | <u>N</u> e  | xt >     | <u>F</u> inish       | Cancel       |

Jetzt noch die Lizenz-Bedingungen und eine eventuell erscheinende Zertifikats-Bestätigung akzeptieren...

|                                                             |                                                                                                    |                                                                                                    |                                                                                                    |                                                                                                    |                                                                                                    | ×                                                                                                    |  |  |  |
|-------------------------------------------------------------|----------------------------------------------------------------------------------------------------|----------------------------------------------------------------------------------------------------|----------------------------------------------------------------------------------------------------|----------------------------------------------------------------------------------------------------|----------------------------------------------------------------------------------------------------|----------------------------------------------------------------------------------------------------|--|--|--|
| $\mathbf{X}$                                                |                                                                                                    |                                                                                                    |                                                                                                    |                                                                                                    | Г                                                                                                    |                                                                                                    |  |  |  |
| before the software can l                                   | be installed. This i                                                                                                    | ncludes licenses fo                                                                                                    | r software r                                                                                                    | equired to                                                                                                    | Ó                                                                                                    | <b></b>                                                                                                    |  |  |  |
|                                                             | l                                                                                                    | icense <u>t</u> ext:                                                                                                    |                                                                                                    |                                                                                                    |                                                                                                    |                                                                                                    |  |  |  |
| vare User Agreement<br>vare User Agreement                  |                                                                                                    | Eclipse Foundation Software User Agreement<br>April 9, 2014                                                                                                    |                                                                                                    |                                                                                                    |                                                                                                    |                                                                                                    |  |  |  |
|                                                             |                                                                                                    | Usage Of Content                                                                                                    |                                                                                                    |                                                                                                    |                                                                                                    |                                                                                                    |  |  |  |
|                                                             |                                                                                                    | THE ECLIPSE FOUN<br>SOFTWARE, DOCU                                                                                                    | IDATION M<br>MENTATIO                                                                                                    | akes avail<br>N, Inform                                                                                                    | ABLE<br>ATION                                                                                                    |                                                                                                    |  |  |  |
|                                                             | Le contraction de la contraction de la contracti | I accept the terr                                                                                                    | ns of the lic                                                                                                    | ense agree                                                                                                    | ments                                                                                                    |                                                                                                    |  |  |  |
|                                                             |                                                                                                    | ○ I <u>d</u> o not accept                                                                                                    | the terms o                                                                                                    | f the licens                                                                                                    | e agreen                                                                                                    | nents                                                                                                    |  |  |  |
|                                                             |                                                                                                    |                                                                                                    | <b>_</b>                                                                                                    |                                                                                                    |                                                                                                    |                                                                                                    |  |  |  |
|                                                             | < <u>B</u> ack                                                                                                    | <u>N</u> ext >                                                                                                    | <u> </u>                                                                                                    | h                                                                                                    | Cance                                                                                                    | 4                                                                                                    |  |  |  |
|                                                             |                                                                                                    |                                                                                                    |                                                                                                    |                                                                                                    |                                                                                                    |                                                                                                    |  |  |  |
|                                                             |                                                                                                    |                                                                                                    |                                                                                                    |                                                                                                    |                                                                                                    |                                                                                                    |  |  |  |
|                                                             |                                                                                                    |                                                                                                    | ×                                                                                                    |                                                                                                    |                                                                                                    |                                                                                                    |  |  |  |
| :5?                                                         |                                                                                                    |                                                                                                    |                                                                                                    |                                                                                                    |                                                                                                    |                                                                                                    |  |  |  |
| Inc.; IT; Eclipse.org Fou                                   | indation Inc.                                                                                                    |                                                                                                    |                                                                                                    |                                                                                                    |                                                                                                    |                                                                                                    |  |  |  |
|                                                             |                                                                                                    |                                                                                                    |                                                                                                    |                                                                                                    |                                                                                                    |                                                                                                    |  |  |  |
|                                                             |                                                                                                    |                                                                                                    |                                                                                                    |                                                                                                    |                                                                                                    |                                                                                                    |  |  |  |
|                                                             | Select                                                                                                    | All Deselect                                                                                                    | All                                                                                                    |                                                                                                    |                                                                                                    |                                                                                                    |  |  |  |
| , Inc.; IT; Eclipse.org Foun<br>>n Inc.; IT; Eclipse.org Fo | Select<br>idation Inc.<br>oundation Inc.                                                                                                    | All Deselect                                                                                                    | All                                                                                                    |                                                                                                    |                                                                                                    |                                                                                                    |  |  |  |
| , Inc.; IT; Eclipse.org Foun<br>on Inc.; IT; Eclipse.org Fo | Select<br>Idation Inc.<br>pundation Inc.                                                                                                    | All Deselect                                                                                                    |                                                                                                    |                                                                                                    |                                                                                                    |                                                                                                    |  |  |  |
|                                                             | before the software can<br>vare User Agreement<br>vare User Agreement<br>:s?                                                                                                    | before the software can be installed. This is<br>vare User Agreement<br>vare User Agreement<br>< <u>Back</u><br>< <u>Back</u><br>< <u>r</u> ?<br>N, Inc.; IT; Eclipse.org Foundation Inc. | before the software can be installed. This includes licenses for<br>vare User Agreement<br>vare User Agreement<br>Uicense text:<br>Eclipse Foundation<br>April 9, 2014<br>Usage Of Content<br>THE ECLIPSE FOUN<br>SOFTWARE, DOCU<br>All y CON<br>I go not accept<br>Software accept<br>Software accept<br>Softwa | before the software can be installed. This includes licenses for software re<br>License text:<br>vare User Agreement<br>vare User Agreement<br>Usage Of Content<br>THE ECLIPSE FOUNDATION M<br>SOFTWARE, DOCUMENTATION<br>SOFTWARE, DOCUMENTATION<br>SOFTWARE, DOCUMEN | before the software can be installed. This includes licenses for software required to License text: License text: Eclipse Foundation Software User Agreen April 9, 2014 Usage Of Content THE ECLIPSE FOUNDATION MAKES AVAIL SOFTWARE, DOCUMENTATION, INFORM SOFTWARE, DOCUMENTATION, INFORM COLOR COLOR COLO | before the software can be installed. This includes licenses for software required to  License text:  Vare User Agreement Vare User Agreement Vare User Agreement Vare User Agreement Vare User Agreement Vare CLIPSE FOUNDATION MAKES AVAILABLE SOFTWARE, DOCUMENTATION, INFORMATION  I go not accept the terms of the license agreements  I go not accept the terms of the license agreements  A Inc.; IT; Eclipse.org Foundation', Inc. |  |  |  |

Das Herunterladen und Installieren der Software kann jetzt durchaus einige Minuten dauern, manchmal scheint es, als wäre der Prozess bei 32% oder 49% hängengeblieben - Geduld! Normalerweise läuft die Installation nach einiger Zeit durch, und nach Bestätigung der "Restart Now" - Abfrage und dem automatischen Neustart von Eclipse ist das Plugin und der damit verbundene neue Project-Wizard "JavaFX" steht zur Verfügung:

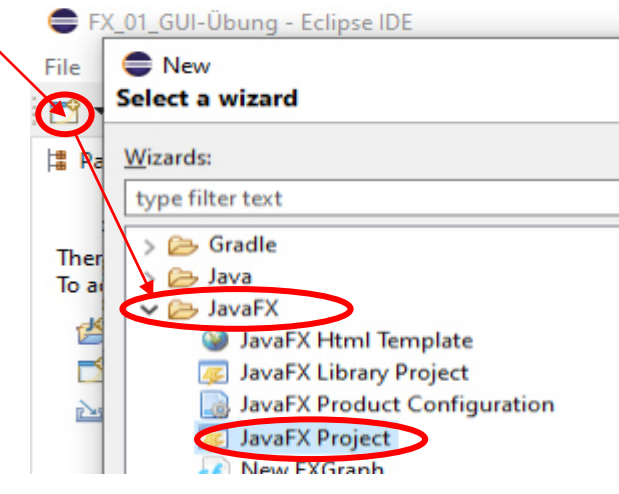